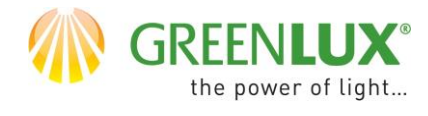

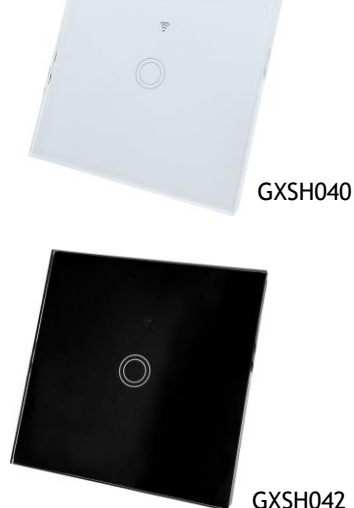

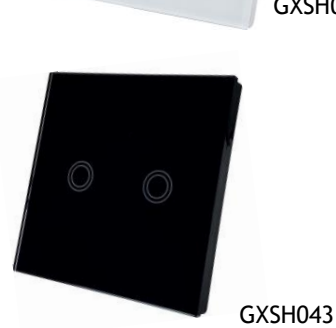

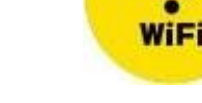

GXSH041

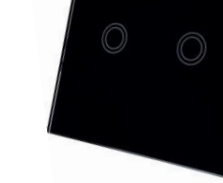

DODAWANIE NOWEGU URZĄDZENIA DO APLIKACJI TUYA

- $\succ$ Na Twoim urządzeniu np. Smartfonie powinieneś mieć zainstalowana i zarejestrowana aplikacje TUYA.
- Sprawdź czy Twoja sieć WiFi pracuje w paśmie 2,4GHz.
- Podłączanie urządzeń najlepiej przeprowadzić, gdy twój np. Smartfon, router WiFi i dodawane urządzenie znajdują się blisko siebie i w zasiegu sieci WiFi.
- Będziesz potrzebował hasło do Twojej sieci.
- Pamiętaj, błędnie podane hasło uniemożliwi dodanie urządzenia do aplikacji TUYA.
- > Twój telefon również musi być podłączony do Twojej sieci WiFi (2,4Ghz).
- Proces dodawania nowego urządzenia nie powinien zająć więcej niż 3 min.
- Pokazywane ilustracje w aplikacji są poglądowe wygląd może nie w pełni odpowiadać wyglądowi Twojego urządzenia.

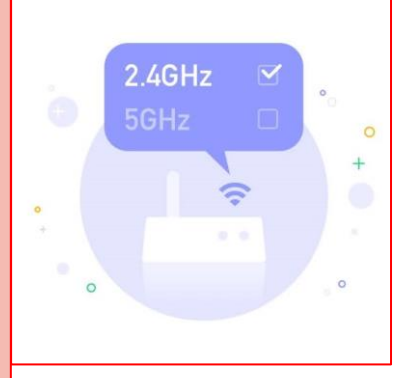

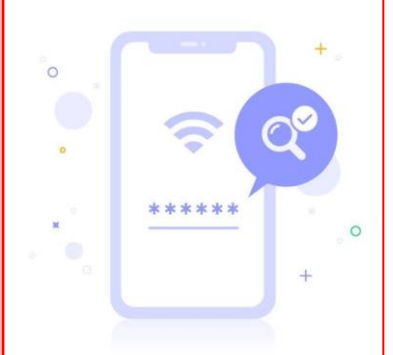

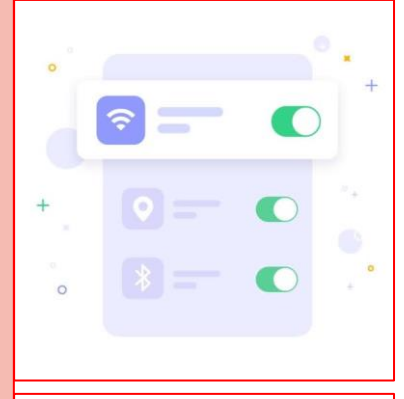

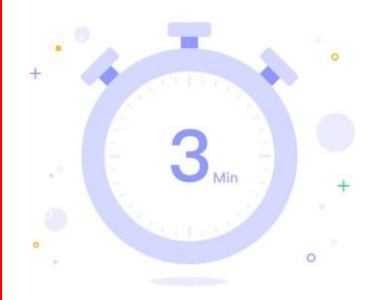

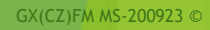

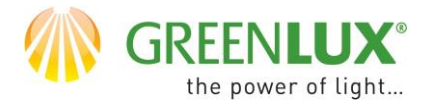

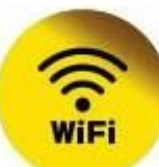

≻ 1. Wybierz jeden z poniższych przycisków O 0 Brak urządzeń, dodaj ۲ Ja -Ò. Mój dom Inteligentny |||<  $\bigcirc$ 

GX(CZ)FM MS-200923 ©

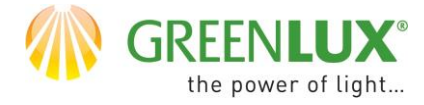

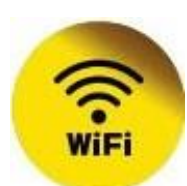

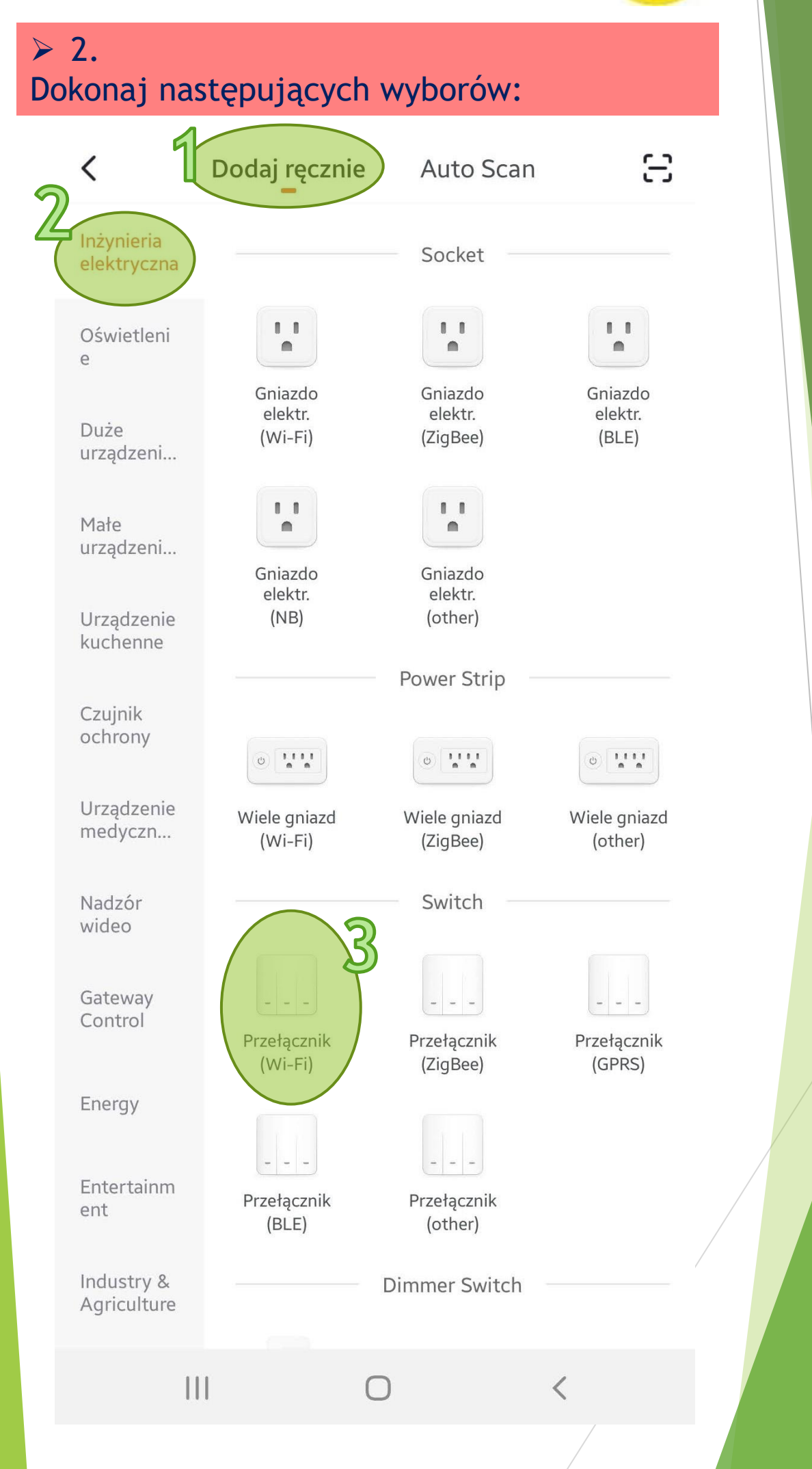

GX(CZ)FM MS-200923 ©

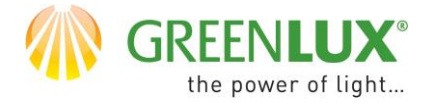

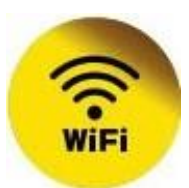

# 3.Podaj hasło do sieci WiFi i naciśnij > Dalej

Anuluj

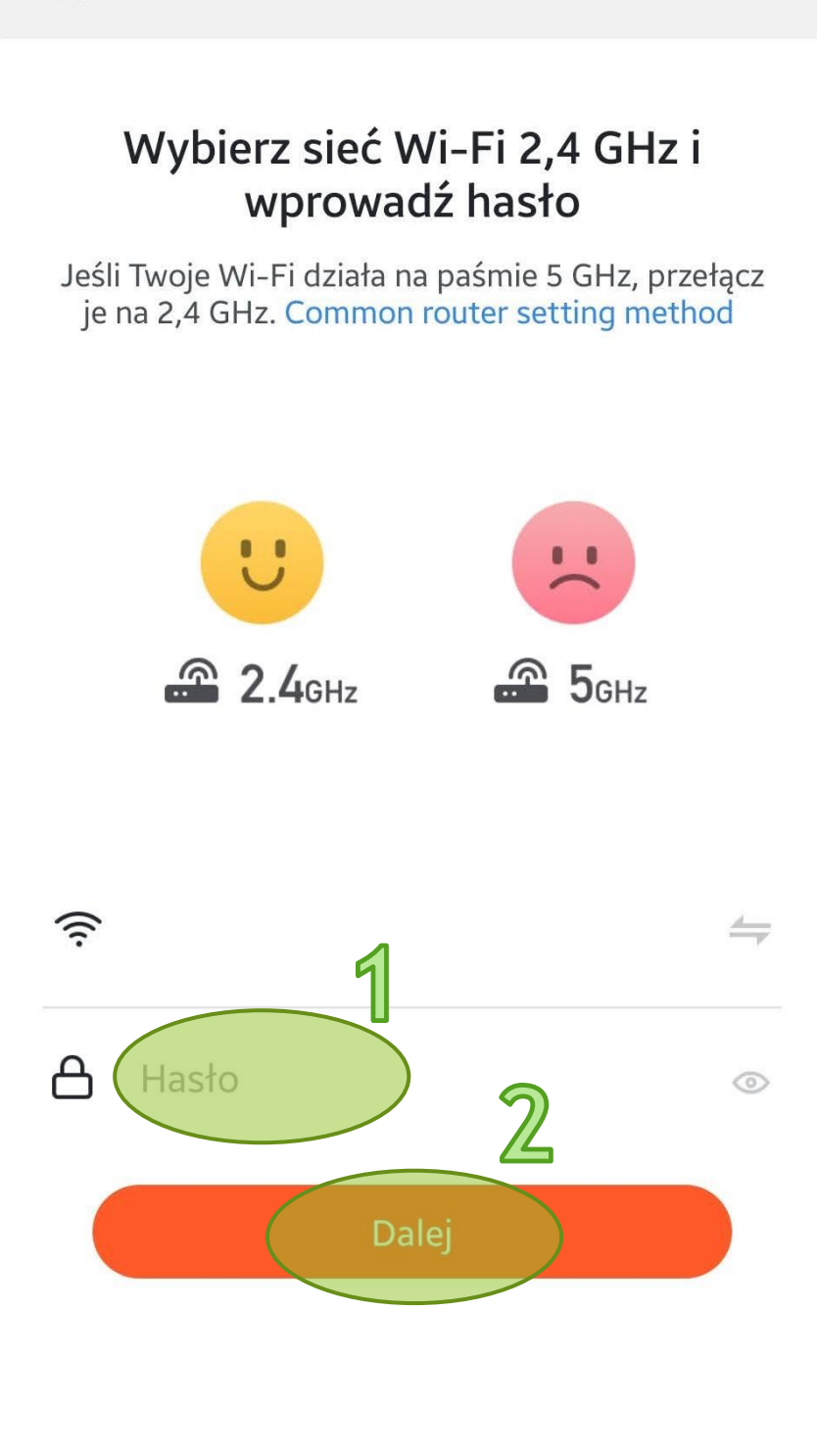

 $\bigcirc$ 

<

Ш

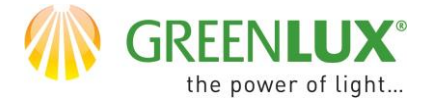

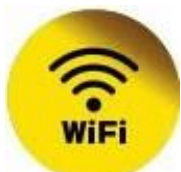

#### ≻ 4.

Podłącz urządzenie do sieci. Następnie przez około 5-10 sek. przytrzymaj naciśnięty jeden z jego przycisków dotykowych. Po tym czasie, kontrolka LED, która znajduje się pod przyciskami, powinna szybko migać (około 2 razy na sekundę). Zwolnij przycisk. Następnie zaznacz pole (1) i wybierz > Dalej – Next (2).

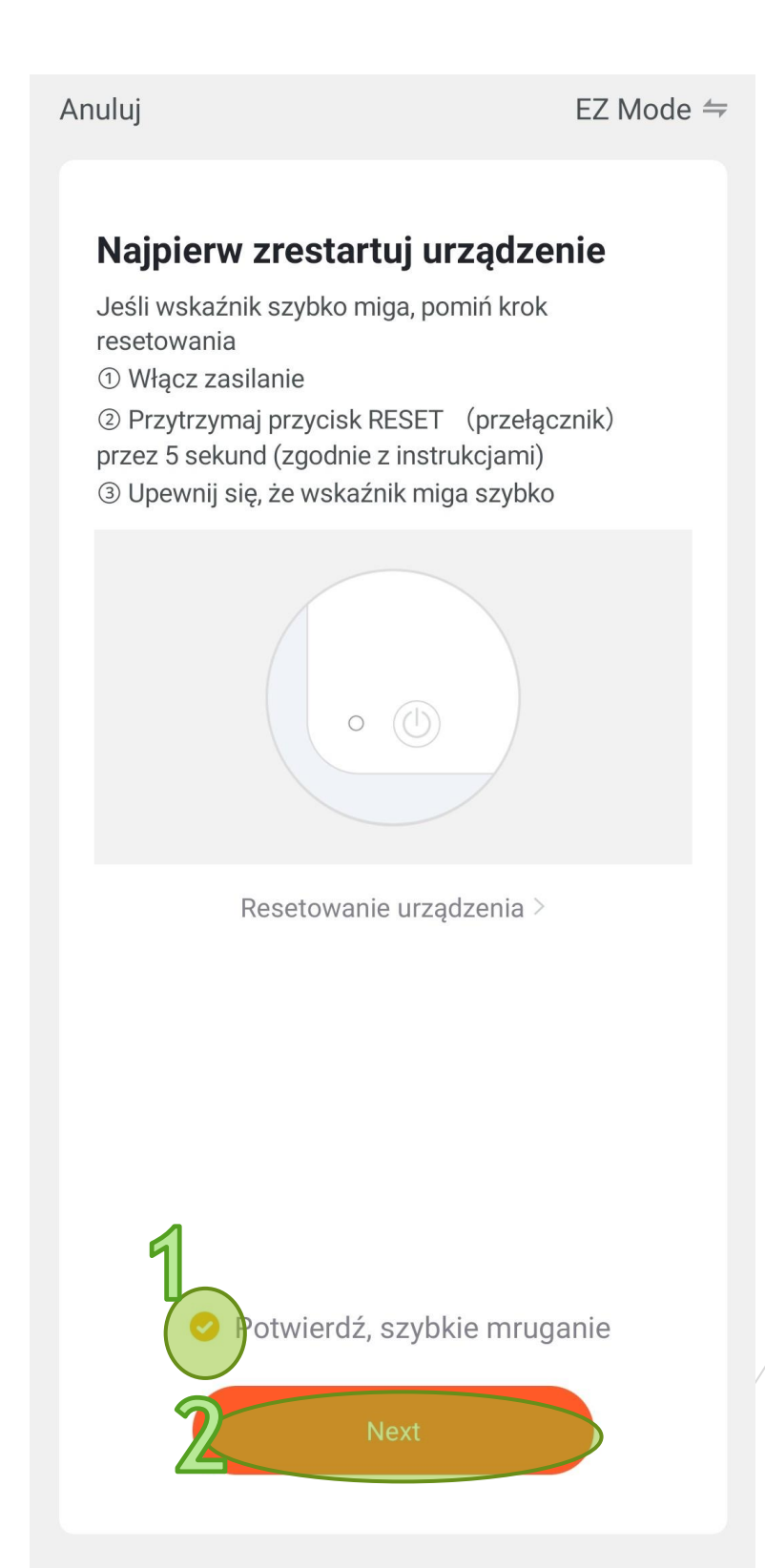

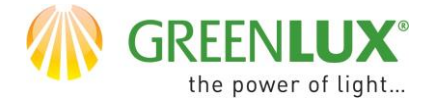

≻ 5.

# WiFi SWITCH

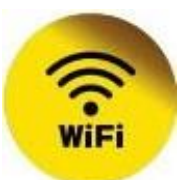

#### Rozpoczął się proces parowania - dodawania urządzenia. Kolejne etapy są sygnalizowane wskaźnikami postępu.

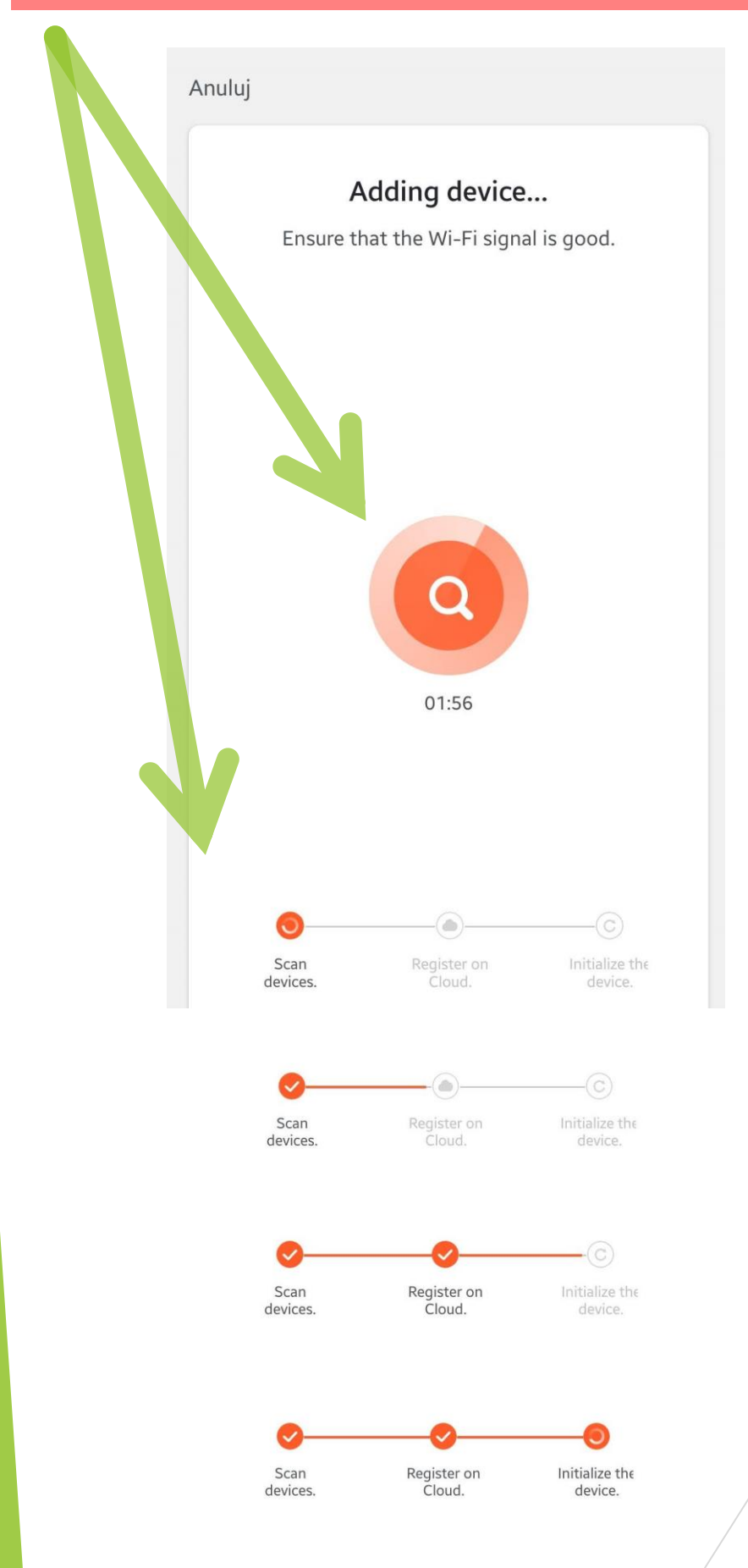

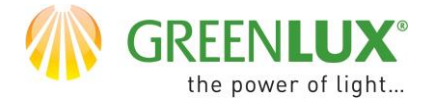

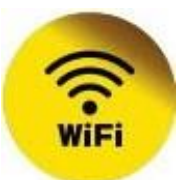

 6.
Po dodaniu urządzenia można już z niego korzystać- za pośrednictwem dostępnego dedykowanego menu:

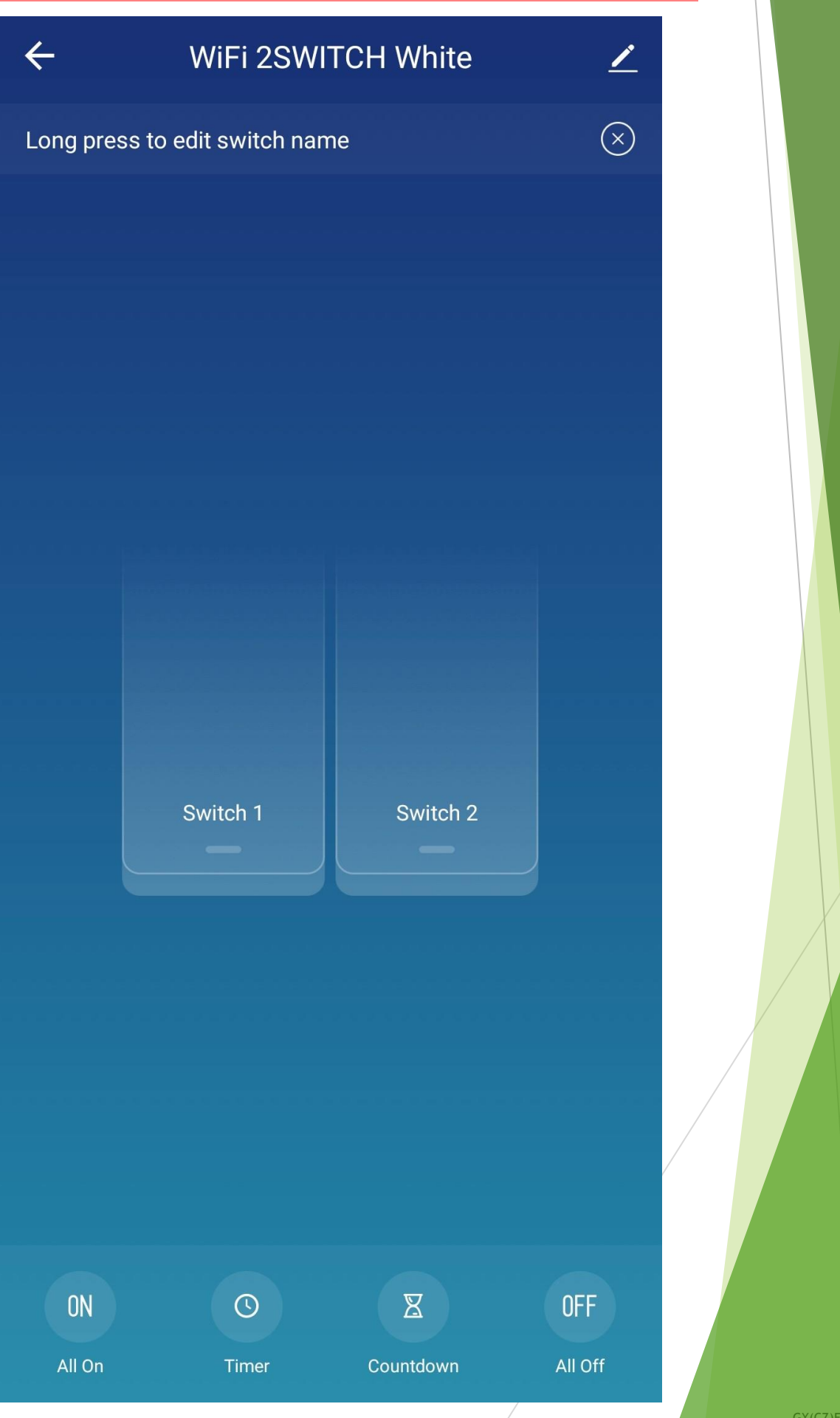

GX(CZ)FM MS-200923 ©